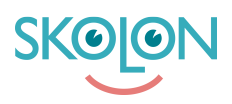

Kunnskapsbase > For lærere > Min Samling > Opprette egne lokale verktøy i Min Samling

## Opprette egne lokale verktøy i Min Samling

Clara Hardarsson - 2025-07-01 - Min Samling

Lærere har mulighet til å opprette egne lokale verktøy. For at det skal være mulig, må organisasjonen ha aktivert denne funksjonen.

Lokale verktøy opprettes på følgende måte:

- Klikk på knappen Innhold i Min Samling.
- Klikk på fanen Lokale verktøy og deretter på Nytt verktøy.
- Last opp et ikon for verktøyet. Dra og slipp ikonet i feltet, eller klikk på velg fil og finn ikonet du vil bruke.
- Skriv inn et navn på verktøyet og angi en lenke til verktøyet. Du kan også legge inn en beskrivelse av verktøyet hvis du ønsker det. Klikk på **Neste**.
- Merk av for den eller de klassene, gruppene eller brukerne du vil tildele verktøyet til, og klikk på **Tildel**. Klikk deretter på **Lagre**.

Verktøyet tildeles alltid deg selv automatisk.